## Make Obsolete and Retire All Items

The eTMF allows a Study Owner to make study items that were activated with incorrect metadata/content or that are no longer needed obsolete. Study items can be made obsolete <u>individually</u> or in bulk.

To make all items in a list obsolete and retire them, access the list view's Actions menu and select "Make Obsolete and Retire All Items." If your list contains more than 50 items, a message is displayed, stating that the action will be performed on the first 50 items. You will need to repeat the action on additional items. Click **OK** to continue.

The Make Obsolete and Retire All Items screen lists all items within your list that the system is able to obsolete. If any items from the list cannot be obsoleted (e.g., items in the list are not final or you do not have permission to obsolete them), a message is displayed along the top of the screen.

| Make Obsolete and Retire All Items                                                                                                    |                                  |                                                                                                    |                                                                                                    | ? |  |
|----------------------------------------------------------------------------------------------------|----------------------------------|----------------------------------------------------------------------------------------------------|----------------------------------------------------------------------------------------------------|---|--|
| 1 Some of your selected study items could not be made obsolete. Reasons include the study item is not final or the selected study item is one that you are not authorized to make obsolete. Study items that can be made obsolete are shown below. You can de-select any study items you do not want to make obsolete |                                  |                                                                                                    |                                                                                                    | 8 |  |
| Reason D                                                                                                    |                                  |                                                                                                    |                                                                                                    |   |  |
| Document is expired (reached expiration date)                                                                                                    |                                  |                                                                                                    |                                                                                                    | * |  |
| Comments D                                                                                                    |                                  |                                                                                                    |                                                                                                    |   |  |
|                                                                                                    |                                  |                                                                                                    |                                                                                                    |   |  |
|                                                                                                    |                                  |                                                                                                    |                                                                                                    | 1 |  |
|                                                                                                    | Study Items                      |                                                                                                    |                                                                                                    |   |  |
|                                                                                                    | PDF                              | Acceptance of Investigator Brochure - 02-Sep-2013<br>Ref Model ID: 05.02.01 Doc Type ID: 105.09<br>CR002023 / CANADA / 8657<br>Document Status: Final         | Level: Site<br>Due Date: 29-Jul-2014<br>Milestone: Site Milestone - IIP Approval<br>Document Date: 02-Sep-2013<br>Finalization Date: 30-Oct-2018 11:23:15 AM |   |  |
|                                                                                                    | PDF                              | Acceptance of Investigator Brochure - 17-Apr-2014<br>Ref Model ID: 05.02.01 Doc Type ID: 105.09<br>CR002023 / UNITED KINGDOM / 6078<br>Document Status: Final | Level: Site<br>Due Date: 26-Aug-2014<br>Milestone: Site Milestone - IIP Approval<br>Document Date: 17-Apr-2014<br>Finalization Date: 17-Apr-2014 9:54:49 AM  |   |  |
|                                                                                                    | _                                | A                                                                                                    |                                                                                                    | • |  |
|                                                                                                    | Close Obsolete & Retire Selected |                                                                                                    |                                                                                                    |   |  |

On the Make Obsolete and Retire All Items screen, select a **Reason** and enter any **Comments** you might have. Deselect the check box for any study items you do not want to make obsolete. Click **Obsolete and Retire Selected**. The document status will be updated to *Obsolete*.